## Migrácia FTP – Ako migrovať dáta a súbory

Last updated 13 novembra, 2024

Ak ste sa rozhodli migrovať svoju stránku od iného poskytovateľa hostingu do Webglobe, či skopírovať nejaké dáta z jedného FTP do iného v rámci administrácie alebo si vytvoriť testovaciu verziu svojho webu napr. na subdoméne, prácu vám uľahčí funkcia Migrácia FTP priamo vo Vašom <u>administračnom rozhraní</u> domény.

## Postup migrácie

**1.** Pre spustenie migrácie je najskôr potrebné vybrať si doménu, na ktorú budete nové dáta migrovať. V administračnom rozhraní teda v menu klikneme na **SLUŽBY** a následne v časti **HOSTING** na zvolenú doménu.

**2.** Dostaneme sa do detailu kde následne po rozkliknutí **FTP a súbory** máme možnosť prejsť k časti **Migrácia FTP**.

| Webglobe<br>Admin               |   | Prehľad Elužby                                                                                                    | 🖄 Fakturácia                                              | 💄 Môj úč                                           | et                                                  |                                                 | Podpora                                                          | ) Ē                                   | SUP0027 🗸              |
|---------------------------------|---|----------------------------------------------------------------------------------------------------|-----------------------------------------------------------|----------------------------------------------------|-----------------------------------------------------|-------------------------------------------------|------------------------------------------------------------------|---------------------------------------|------------------------|
| SLUŽBY                          |   | Migrácia FTP dát pre c                                                                                                    | loménu te                                                 | estujem                                            | ne.tech                                             | 🕈 / <u>testujeme.</u>                           | <u>tech</u> / Migrácia FTP                                       |                                       |                        |
| Doména/Služba<br>testujeme.tech | • | Modul môžete použiť na skopíro<br>adresáru z iného servera do prie<br>dáta kopírovať) a zvoliť si cieľov                                                                                               | vanie vášho web<br>storu vašej domé<br>v adresár v priest | u pri migrácii<br>ény. K spustei<br>tore vašei doi | domény na naš<br>niu migrácie je j<br>mény na našom | se servery, ale<br>potrebné zad<br>serveri, kam | e aj na skopírovanie<br>ať údaje zdrojového<br>sa dáta majú nako | elen konkré<br>FTP účtu (<br>pírovať. | ineho<br>odkiaľ chcete |
| DOMÉNA                          | > | Kopírovanie dát môže trvať niekoľko minút až niekoľko hodín, v závislosti od množstva dát a vyťaženosti systémov. V prípade<br>nedostatočného priestoru úloha zlyhá ešte pred začatím kopírovania dát. |                                                           |                                                    |                                                     |                                                 |                                                                  |                                       |                        |
| ⇔ HOSTING                       | ~ | Zdrojový FTP server                                                                                                    |                                                           |                                                    |                                                     |                                                 |                                                                  |                                       |                        |
| Základné nastavenia             |   | Prihlasovacie meno                                                                                                    |                                                           |                                                    |                                                     |                                                 |                                                                  |                                       |                        |
| Rozdelenie priestoru            |   | Heslo                                                                                                    |                                                           |                                                    |                                                     |                                                 |                                                                  |                                       |                        |
| Web                             | > | Cesta k zdrojovému adresáru                                                                                                    |                                                           |                                                    | ~                                                   |                                                 |                                                                  |                                       |                        |
| FTP a súbory                    | > | Cieľový adresár                                                                                                    | /public_html                                              |                                                    |                                                     |                                                 |                                                                  |                                       |                        |
| FTP účty                        |   |                                                                                                    |                                                           |                                                    |                                                     |                                                 |                                                                  |                                       |                        |
| Migrácia FTP                    |   | ✓ Uložit (Reset                                                                                                    |                                                           |                                                    |                                                     |                                                 |                                                                  |                                       |                        |
| WebSSH                          |   |                                                                                                    |                                                           |                                                    |                                                     |                                                 |                                                                  |                                       |                        |
| Správa súborov                  |   |                                                                                                    |                                                           |                                                    |                                                     |                                                 |                                                                  |                                       |                        |
| WebFTP                          |   | História migrácií FTP                                                                                                    |                                                           |                                                    |                                                     |                                                 |                                                                  |                                       |                        |
| Databázy                        | > | Zdrojový FTP server                                                                                                    | Log                                                       | jin                                                | Zdroj                                               | Cieľ                                            | Status                                                           | Zadané                                |                        |
| Zálohovanie                     | > |                                                                                                    |                                                           |                                                    |                                                     |                                                 |                                                                  |                                       |                        |

(Keďže kopírujeme dáta z iného servera na hosting vo Webglobe, pre úspešné zadanie migrácie si potrebujeme pripraviť údaje od FTP účtu, z ktorého budeme dáta migrovať na hosting vo Webglobe.) Tieto údaje sú: Zdrojový ftp server, väčšinou v tvare ftp.domena.sk alebo ip adresa hostingu, prihlasovacie meno do ftp účtu, zadefinované heslo a cestu k zdrojovému adresáru v tvare /home/html/vasadomena.tld/public\_html a cieľový adresár.

Po zadaní údajov klikneme na tlačidlo uložiť, a odsledujeme priebeh migrácie.